## Instrukcja złożenia wniosku o zawieszenie spłaty kredytu hipotecznego - "wakacje kredytowe" przez bankowość elektroniczną

- 1. Proszę o pobranie formularza wniosku ze strony internetowej Banku, jego uzupełnienie, podpisanie i sporządzenie skanu.
- 2. Po zalogowaniu do systemu bankowości elektronicznej należy wybrać zakładkę 'Kontakt', a następnie z menu bocznego 'Nowa wiadomość'.

Kliknięcie w polu "Kategoria wiadomości" powoduje rozwinięcie listy, z której należy wybrać "Wakacje kredytowe".

| Przelewy      | A Kredyty                                                   |                                                                                          |                                                                                                    | 1                                                                                                    | 💭 Kontakt                                                                                                    |                                                                                                    |
|---------------|-------------------------------------------------------------|------------------------------------------------------------------------------------------|----------------------------------------------------------------------------------------------------|----------------------------------------------------------------------------------------------------|----------------------------------------------------------------------------------------------------|----------------------------------------------------------------------------------------------------|
|               | Rachunki                                                    | Lokaty                                                                                   | Karty                                                                                                    | Mój profil<br>storia                                                                                                    | Definicje                                                                                                    | Wnioski                                                                                                    |
| Wyślij wiador | ność                                                        |                                                                                          |                                                                                                    |                                                                                                    |                                                                                                    |                                                                                                    |
| Kategori      | a wiadomości                                                | Wakacje kredytow                                                                         | /e                                                                                                    |                                                                                                    |                                                                                                    | ~                                                                                                    |
| Treś          | ć wiadomości                                                |                                                                                          |                                                                                                    |                                                                                                    |                                                                                                    |                                                                                                    |
|               |                                                             |                                                                                          |                                                                                                    |                                                                                                    |                                                                                                    | 11.                                                                                                    |
| Załączniki    | i (opcjonalnie)                                             | Dodaj załączniki                                                                         | J                                                                                                    |                                                                                                    |                                                                                                    |                                                                                                    |
|               |                                                             |                                                                                          |                                                                                                    |                                                                                                    |                                                                                                    | Anuluj Wyślij                                                                                                    |
|               | Przelewy<br>Wyślij wiador<br>Kategori<br>Treś<br>Załączniki | Przelewy Wyślij wiadomość Kategoria wiadomości Treść wiadomości Załączniki (opcjonalnie) | Image: Second system       Image: Second system         Wyślij wiadomość       Image: Second system         Kategoria wiadomości       Wakacje kredytow         Treść wiadomości       Wakacje kredytow         Załączniki (opcjonalnie)       Dodaj załączniki | Image: Second system       Image: Second system       Image: Second system <td< th=""><th>Image: Second system       Image: Second system       Image: Second system       Moj profil         Image: Second system       Image: Second system       Image: Second system       Image: Second system         Wyślij wiadomość       Wakacje kredytowe       Image: Second system       Image: Second system       Image: Second</th><th>Image: Second second secon</th></td<> | Image: Second system       Image: Second system       Image: Second system       Moj profil         Image: Second system       Image: Second system       Image: Second system       Image: Second system         Wyślij wiadomość       Wakacje kredytowe       Image: Second system       Image: Second system       Image: Second | Image: Second second secon |

Bank Spółdzielczy Rzemiosła w Krakowie

Kontakt • Strona Główna • Regulamin • Instrukcja • Instrukcja TuBSR • Wymagania • Tabela kursów walut

W treści wiadomości proszę wpisać: "W załączeniu wniosek o zawieszenie spłaty kredytu hipotecznego" oraz dołączyć wcześniej przygotowany skan formularz-wnioskuo-zawieszenie-splaty-kredytu-hipotecznego.pdf za pomocą 'Dodaj załączniki'.

| Mój portfel                 | A Kredy                                               |          | dyty                                                                     |                     | 1                      | 💭 Kontakt      |                 |  |
|-----------------------------|-------------------------------------------------------|----------|--------------------------------------------------------------------------|---------------------|------------------------|----------------|-----------------|--|
|                             | <b>₩</b><br>Przelewy                                  | Rachunki | Lokaty                                                                   | Karty               | Mój profil             | ٢              |                 |  |
|                             |                                                       |          |                                                                          | 🔳 Historia          |                        | Definicje      | Wnioski         |  |
| Lista wiadomości            | Wyślij wiador                                         | ność     |                                                                          |                     |                        |                |                 |  |
| Nowa wiadomość              | Powiadomienie autoryzacyjne nr 2 z<br>dnia 2022-07-29 |          | Pozostań na tej stronie i potwierdź operację w aplikacji mobilnej (4:59) |                     |                        |                |                 |  |
|                             |                                                       |          |                                                                          |                     |                        |                |                 |  |
|                             |                                                       |          |                                                                          |                     |                        |                | Anuluj          |  |
| Bank Spółdzielczy Rzemiosła |                                                       | Kontak   | • Strona Główna •                                                        | Regularnin • Instru | ukcia • Instrukcia TuB | SR•Wvmagania•T | abela kursów wa |  |

3. Złożony wniosek widoczny jest w zakładce 'Lista wiadomości' - 'Wakacje kredytowe'.

Po prawej stronie znajduje się data wysłania ostatniej wiadomości w wątku. Po kliknięciu w belkę, wyświetlona zostanie lista wiadomości wymienianych w ramach tego samego wątku.

| Mój portfel      | <b>A</b>         |          | edyty     | -        | 1          | 🏴 Kontakt       |            |  |  |
|------------------|------------------|----------|-----------|----------|------------|-----------------|------------|--|--|
|                  | Przelewy         | Rachunki | Lokaty    | Karty    | Mój profil | G               |            |  |  |
|                  |                  |          |           | Historia |            | Definicje       | Wnioski    |  |  |
| Lista wiadomości | Wakacje krec     | lytowe   |           |          |            |                 | 2022-07-29 |  |  |
| Nowa wiadomość   | Napisz odpowiedź |          |           |          |            |                 |            |  |  |
|                  | Wiadomość        |          |           |          |            |                 |            |  |  |
|                  | Data wysłania    | 2        | 022-07-29 |          |            | formularznego.p | df         |  |  |
|                  | Treść            | te       | est       |          |            |                 |            |  |  |